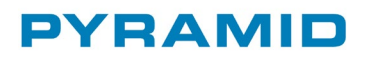

# Skattereduktion för grön teknik – genom fakturamodellen

Pyramid Business Studio, version 4.14A

2020-12-15

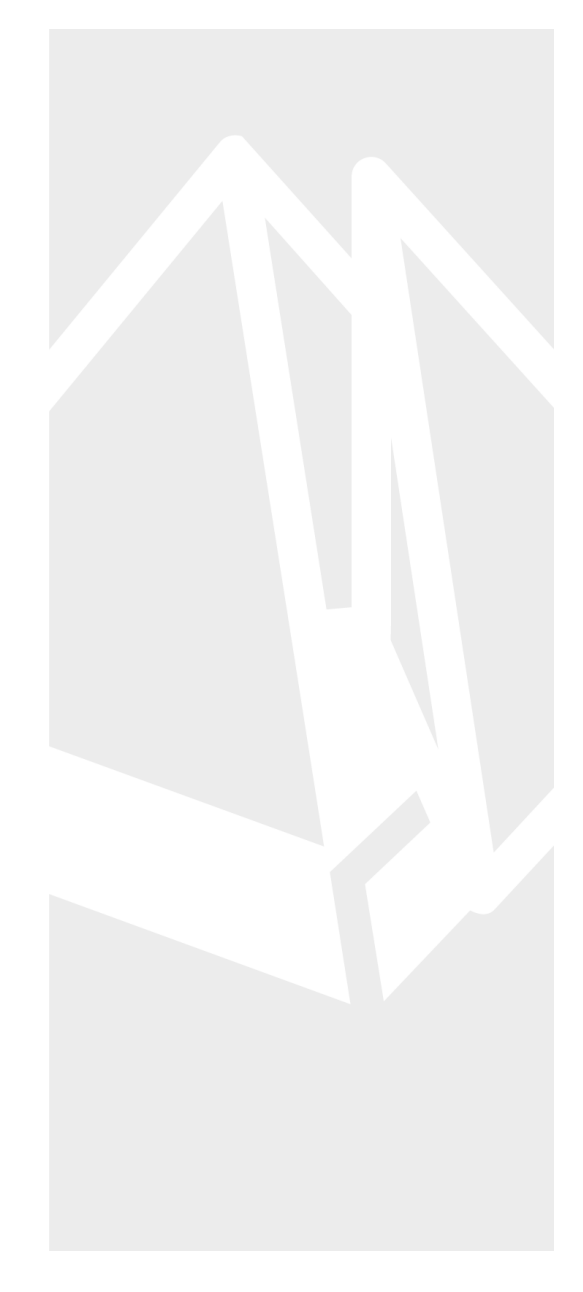

# Innehåll

| Innehåll                                 | 2  |
|------------------------------------------|----|
| Fakturamodellen                          | 3  |
| Skattereduktion för grön teknik ges för: | 3  |
| Vad ska fakturan innehålla?              | 4  |
| Fakturans beloppsmässiga innehåll        | 5  |
| Inställningar i Pyramid                  | 6  |
| Begäran om utbetalning                   | 11 |
| Frågor och svar                          | 13 |

## Fakturamodellen

Från och med 1 januari 2021 kan du erbjuda dina kunder (köpare) skattereduktion för kostnaden för arbete och material när du installerar grön teknik. Det fungerar på liknande sätt som ROT och RUT, så att kunden får avdraget direkt på fakturan. Det är du som företagare som begär utbetalning från Skatteverket i tjänsten Grön teknik – företag. Skattereduktionen för grön teknik är högst 50 000 kr per person och år.

## Skattereduktion för grön teknik ges för:

- Installation av nätanslutet solcellssystem.
   Skattereduktion ges med 15 procent av kostnaden för arbete och material.
- 2. Installation av **system för lagring av egenproducerad elenergi**. Skattereduktion ges med 50 procent av kostnaden för arbete och material.
- Installation av laddningspunkt till elfordon.
   Skattereduktion ges med 50 procent av kostnaden för arbete och material.

#### Läs mer på <u>www.skatteverket.se</u>

Då vi inte fått fördjupad information av skatteverket om filbeskrivning mm ska se ut så får detta inledningsvis hanteras manuellt med Fakturamodellen. Här ger vi ETT förslag på arbetssätt i Pyramid.

## Vad ska fakturan innehålla?

- 1. Fakturans totala belopp och skattereduktionens storlek. Räkna ut skattereduktionen inklusive moms.
- Kostnad för arbetad tid och materialkostnader ger rätt till skattereduktion. Däremot så är övriga kostnader, till exempel för resor, maskiner och administration inte underlag för skattereduktion. Det är viktigt att hålla isär dessa eftersom skattereduktion endast ges för arbete och material.
- 3. Vilken typ av arbete företaget har utfört.
- 4. Uppgift om att företaget som utfört arbetet har F-skatt.
- 5. Kundens namn och personnummer.
- 6. Fastighetsbeteckningen eller bostadsrättsföreningens organisationsnummer och lägenhetsnummer (fyra siffror) för bostaden där arbetet utfördes.

| SOL AB                                         |                                                              | FAKTURA                                                                      |              |                                     |
|------------------------------------------------|--------------------------------------------------------------|------------------------------------------------------------------------------|--------------|-------------------------------------|
|                                                |                                                              | Fakturanr.                                                                   |              | Fakturadatum                        |
|                                                |                                                              | 15                                                                           |              | 2021-01-28                          |
|                                                |                                                              | Fakturaadress<br>Solbritt Solsken<br>Solenergivägen 1<br>123 45 Solstadströr | n            |                                     |
| Er referens                                    | Solbritt Solsken                                             | Vår referens<br>Betalningsvillkor<br>Förfallodatum<br>Dröjsmålsränta         |              | El Energi<br>30 dagar<br>2021-02-28 |
| Artnr                                          | Beskrivning                                                  | Lev ant. Enh                                                                 | á-pris       | Summa                               |
|                                                |                                                              |                                                                              |              |                                     |
| 101                                            | Installation av solceller                                    | 160 tim                                                                      | 500 kr       | 80 000 kr                           |
| Materialkostnad<br>102                         | Solpaneler och förbrukningsmaterial                          |                                                                              |              | 120 000 kr                          |
| Övriga kostnader                               |                                                              |                                                                              |              |                                     |
| 103                                            | Hyra av ställning                                            |                                                                              |              | 6 000 kr                            |
| 104                                            | Resekostnad                                                  |                                                                              |              | 1 400 kr                            |
|                                                |                                                              | Fakturans t                                                                  | otala belopp | 207 400 kr                          |
|                                                |                                                              | Ange ska                                                                     | ttereduktion | 30 000 kr                           |
| Exl moms Moms                                  | Moms kr                                                      | Ū.                                                                           |              | Att betala                          |
| 165 920 kr 25%                                 | 41 480 kr                                                    |                                                                              |              | 177 400 kr                          |
|                                                |                                                              |                                                                              |              |                                     |
| Denna faktura avser sk                         | attereduktion för Grön teknik på fa                          | stigheten Solcell 1                                                          | :1           |                                     |
| Köparens personnumn<br>Enligt dig som köpare f | ner är 800101-0101<br>finns det möjlighet till preliminär sk | attereduktion på 3                                                           | 0 000 kr     |                                     |
| Arbetet är utfört 2021                         | -01-23 - 2021-01-27                                          | attereduction pa 5                                                           | 0 000 KI.    |                                     |
| Skattereduktionen mo                           | tsvarar 15% av arbets- och materia                           | lkostnad inklusive                                                           | moms         |                                     |

Exempelfaktura från Skatteverket

## Fakturans beloppsmässiga innehåll

| Arbetstid                              | 80 000 kr  |
|----------------------------------------|------------|
| Material                               | 120 000 kr |
| Övriga kostnader (resor, hyra)         | 7 400 kr   |
| Total ersättning, inkl. mervärdesskatt | 207 400 kr |

| Kundens preliminära skattereduktion,<br>15 % av arbetskostnaden och material | 30 000 kr  |
|------------------------------------------------------------------------------|------------|
|                                                                              |            |
|                                                                              |            |
| Nettobelopp att betala för kunden                                            | 177 400 kr |

Skattereduktionen, som du ska begära utbetalning för från skatteverket redovisas på ett separat konto:

151X Grön teknik skatteverket – delad faktura (där X = valfri siffra för att urskilja att det gäller "grön teknik"

#### Bokföring av fakturan ovan:

| DEBET                                   |                                                | KREDIT           |         |  |  |
|-----------------------------------------|------------------------------------------------|------------------|---------|--|--|
| KONTO BELOPP                            |                                                | KONTO            | BELOPP  |  |  |
| 1510 Kundfordringar 177 400             |                                                | 3010 Försäljning | 165 920 |  |  |
| 151X Grön teknik SKV – delad<br>faktura | 151X Grön teknik SKV – delad 30 000<br>faktura |                  | 41 480  |  |  |

## Inställningar i Pyramid

1. Registrera följande konto i rutin 960 Konto.

| 960 Konto                                                                                                    |                                                                                                    |                                                                                                    |                   | •                                                                         |                                                                                                    | -                                                                                                    |                                                                                                    | ×   |
|----------------------------------------------------------------------------------------------------|----------------------------------------------------------------------------------------------------|----------------------------------------------------------------------------------------------------|-------------------|---------------------------------------------------------------------------|----------------------------------------------------------------------------------------------------|----------------------------------------------------------------------------------------------------|----------------------------------------------------------------------------------------------------|-----|
| EU-Kontoplan EU-bas 🗸                                                                                                    | 1513 Kundf                                                                                                    | , delad fakt                                                                                          | ura               |                                                                           |                                                                                                    |                                                                                                    | ÷ 0                                                                                                    | -11 |
| Solk konto<br>Solk konto<br>Nytt konto<br>Spara konto<br>Spara och stäng<br>Ta bort konto<br>Atactall<br>Atactall<br>Listo | Konto         Bendementij           1490         Förändring varuf           1510         Kundfordringer           1512         Factoring           1513         Kundfordringer           1514         Utl. kundfordring           1515         Ouakos kundfordring           1516         Ouakos kundfordring           1517         Medik kundfordring           1518         Nedik kundfordring           1519         Nedik kundfordring           1520         Acorteofakk medir           1531         Konto           Vitandsborning         Konto | Info<br>ager<br>hura<br>ar<br>ar<br>inga<br>inga<br>ushit<br>gar<br>codr<br>song<br>r<br>Anteckninger | Mam., Memseelike. | Anv. Anreg                                                                | Inmoth Objekt<br>Hoppas dver, kan immotas<br>Hoppas dver, kan immotas<br>Hoppas dver, kan immotas<br>Hoppas dver, kan immotas<br>Hoppas dver, kan immotas<br>Hoppas dver, kan immotas<br>Hoppas dver, kan immotas<br>Hoppas dver, kan immotas<br>Hoppas dver, kan immotas<br>Hoppas dver, kan immotas<br>Hoppas dver, kan immotas<br>Hoppas dver, kan immotas<br>Hoppas dver, kan immotas<br>Hoppas dver, kan immotas | Норраз биет.<br>Норраз биет.<br>Норраз биет.<br>Норраз биет.<br>Норраз биет.<br>Норраз биет.<br>Норраз биет.<br>Норраз биет.<br>Норраз биет.<br>Норраз биет.<br>Норраз биет.<br>Норраз биет. | nne<br>kan inmata<br>kan inmata<br>kan inmata<br>kan inmata<br>kan inmata<br>kan inmata<br>kan inmata<br>kan inmata<br>kan inmata<br>kan inmata<br>kan inmata<br>kan inmata |     |
| -1                                                                                                    | Konto:<br>Benämning:<br>Ling text:<br>* Reportkoder<br>Skattedeklaration<br>Periodisk sammanst:<br>Mornskodt                                                                                                    | 1513<br>Kundt, delad faktura<br>Kundt, delad faktura                                                  | ×<br>×<br>×       | Info:<br>Debet/kredit:<br>Momsevsikining<br>SRU-kodi<br>Arbgiv, avgiftsko | VaRiat:                                                                                                    |                                                                                                    | ×                                                                                                    | *   |

#### 2. Registrera följande momskod i rutin 831 Moms.

|                                                                              |                                                                                |                                                                                                    |                                                                         |                                                                              |                                                                                                    |                                                                      |                                                                                                    | -   |      |
|------------------------------------------------------------------------------|--------------------------------------------------------------------------------|----------------------------------------------------------------------------------------------------|-------------------------------------------------------------------------|------------------------------------------------------------------------------|----------------------------------------------------------------------------------------------------|----------------------------------------------------------------------|----------------------------------------------------------------------------------------------------|-----|------|
| Sole momakod 🔍                                                               | Skatte                                                                         | reduktion/Grö                                                                                                    | n teknil                                                                | k                                                                            |                                                                                                    |                                                                      |                                                                                                    | +   | a 18 |
| Ny momskod     Spare momskod     Spare och stång     Ta bott momskod     Yet | Momskod<br>4<br>5<br>6<br>7<br>8<br>8<br>9<br>F<br>T<br>U<br>U<br>1<br>DE<br>R | Résekving<br>Monstritt inem landet<br>Tepartofovian EU<br>Overföring EU<br>Winstmanginalmons nomal me<br>Tjänsterkundel EU<br>Viruhandel EU<br>Viruhandel EU<br>Förväreksekkittning<br>Tjänsterkosekkittning<br>Tjänsterkosekkittning<br>Hänster EU<br>Importmons 25%<br>Handel EU<br>Skattereduktion/Girön teknik | Pils-95-%<br>0.00<br>0.00<br>0.00<br>0.00<br>0.00<br>0.00<br>0.00<br>0. | 2616<br>2614<br>2615<br>2617<br>2617<br>2617<br>2617<br>2619<br>2615<br>1513 | Forselining<br>3040<br>3006<br>3058<br>3054<br>3308<br>3008<br>3233<br>3231<br>3305<br>3231<br>3305<br>3050<br>3006<br>1513 | 2641<br>2645<br>2645<br>2647<br>2645<br>2645<br>2645<br>2645<br>2645 | 1//22/2<br>4010<br>4512<br>4054<br>4535<br>4515<br>4410<br>4420<br>4420<br>4531<br>4010<br>4515<br>4010 |     |      |
|                                                                              | K<br>Momskod                                                                   |                                                                                                    |                                                                         |                                                                              |                                                                                                    |                                                                      |                                                                                                    | ,   | 2    |
|                                                                              | Momskoc<br>Betecknin<br>Päläggspr<br>Utlandsk<br>* Konton                      | E R<br>gr Skattereduktion/G<br>ocent: 25.00<br>moms I                                                                                                    | ]<br>rön teknik                                                         |                                                                              | Momaland:<br>Momstyp:<br>Momssats %                                                                                         |                                                                      |                                                                                                    | 2 2 | ^    |
|                                                                              | Utgående<br>Forsøljnin                                                         | moms: 1513 - Kundf, dela<br>g: 1513 - Kundf, dela                                                                                                    | d faktura<br>d faktura                                                  | q                                                                            | Explavgift:<br>Ingäende momis                                                                                               |                                                                      |                                                                                                    | q   | ~    |
|                                                                              |                                                                                |                                                                                                    |                                                                         |                                                                              |                                                                                                    |                                                                      |                                                                                                    |     | 00   |

Kryssrutan Utländsk moms ska vara markerad så att fakturaraden "Preliminär skattereduktion för husarbeten" INTE belastar Skattedeklarationen.

| 0.4             | Clusternadu        | lation -                      |                                                         |   |   |
|-----------------|--------------------|-------------------------------|---------------------------------------------------------|---|---|
| k artikel 🤤 🥰 🕷 | Skatteredu         | KUON                          |                                                         |   |   |
|                 | Artikel Lager Valu | tapriser Leverantörspriser Ku | ndartiklar   Utlandsbenämningar   Säsong   Anteckningar |   |   |
|                 | -                  |                               |                                                         |   | 5 |
| Ny artikel      | Artikelkod:        | SR                            | Artikelinfo 1:                                          |   |   |
| Spara artikel   | Benämning:         | Skattereduktion               | Artikelinfo 2:                                          |   |   |
| Spara och stäng | EAN-kodt           |                               | Artikelinfo 3:                                          |   |   |
| Ta hort artikel | Bild               |                               | ٩                                                       |   |   |
| No DOLL BIOKES  |                    |                               |                                                         |   |   |
| Anteckningar    | Debiteras          | ы                             | Grundpriss                                              |   |   |
| Artikelcentral  | Baspris            |                               | Butikspris                                              |   |   |
| Artikeletikett  | Inköpsrabatt %     |                               | Lagenoris                                               |   |   |
| Prishistorik    | Inköpspris:        | 0.00                          | Jämförpris:                                             |   |   |
|                 | Kalkylpris:        | 0.00                          | Prisjusterad:                                           |   |   |
| Ny e-artikel    | TG:                |                               | Inkurans %:                                             |   |   |
| Favorit         |                    |                               |                                                         |   |   |
| Hjálp           | * Konto            | -                             | _                                                       |   |   |
|                 | Momskod:           | R-25.00                       | <ul> <li>Inköpskonto:</li> </ul>                        | Q |   |
|                 | Försäljningskonto: |                               | Q Förv. lev.konto:                                      | Q |   |
|                 | Kostnadskonto:     |                               | Q Periodiseringskonto:                                  | Q |   |
|                 | Lagerkonto:        |                               | Q                                                       |   |   |

| 3. Registrera artikeln "Skattereduktion" i rutin /10/ | Artiklar |
|-------------------------------------------------------|----------|
|-------------------------------------------------------|----------|

Notera att fältet Grundpris ska lämnas blankt.

På artikeln anges också momskod R på sektionen Konto samt försäljnings-, kostnads- och lagerkonto lämnas blankt.

4. För att underlätta hanteringen vid orderradsregistrering kan följande Set-artikel registreras i rutin 711 Set-artiklar.

|                                  | ler                                                                                                    |                                                                                                    |                     |                                                                                                    |   |   |   |
|----------------------------------|----------------------------------------------------------------------------------------------------|----------------------------------------------------------------------------------------------------|---------------------|----------------------------------------------------------------------------------------------------|---|---|---|
| ÷                                | 📑 Ny rad 📑                                                                                                    | Ny textrad 💾 Spara                                                                                                    | 📑 Ta bort           | 🟮 Hämta mall                                                                                                    | 8 | ÷ |   |
| Ny setartikel 5                  | dnr Artikelkod                                                                                                    | Set., Benamning                                                                                                    |                     | A-pris Antal                                                                                                    |   |   | l |
| Andra setartikel                 | SR                                                                                                    | Preliminär skattere<br>Skattereduktion                                                                                                    | eduktion för grön t | eknik 15% ev \$                                                                                                    |   |   |   |
| ž. t. t.                         |                                                                                                    | Static Control                                                                                                    |                     | *****                                                                                                    |   |   | Ĩ |
| Andra huvud                      |                                                                                                    |                                                                                                    |                     |                                                                                                    |   |   |   |
| Spara setartikel                 |                                                                                                    |                                                                                                    |                     |                                                                                                    |   |   |   |
|                                  |                                                                                                    |                                                                                                    |                     |                                                                                                    |   |   |   |
| la bort setarbicel               |                                                                                                    |                                                                                                    |                     |                                                                                                    |   |   |   |
| Koniera setartikel               | ýpi                                                                                                    | Artikel                                                                                                    | ~                   | Debiterbart                                                                                                    |   |   |   |
| confidence accounting            |                                                                                                    |                                                                                                    |                     |                                                                                                    |   |   |   |
| A                                | utikelkod:                                                                                                    | SR                                                                                                    | 9. *                | Klar för fakturering                                                                                                    |   |   |   |
| Kalkyl                           | utikelkod:<br>Ienämning:                                                                                                    | SR<br>Skattereduktion                                                                                                    | 9.*                 | Klar för fakturering Beräkna normalpris                                                                                                    |   |   |   |
| Kalkyl B<br>Favorit A            | utikelkod:<br>Ienämning:<br>Intel:                                                                                                    | SR<br>Skattereduktion                                                                                                    | Q *                 | ✓ Klar för fakturering Ø Beräkna normalpris                                                                                                    |   |   |   |
| Kalkyl B<br>Favorit A            | utikelkod:<br>Ienāmning:<br>Intel:                                                                                                    | SR<br>Skattereduktion<br>-1.00                                                                                                    | Q *                 | Klar för fakturering     Beräkna normalpris     Inmata normalpris                                                                              |   |   |   |
| Kalkyl A<br>Favorit Δ<br>Hjalp Δ | krtikelkod:<br>kenämning:<br>krtal:<br>k-pris exkl. moms:                                                                                                    | SR<br>Skattereduktion<br>-1.00                                                                                                    | Q *                 | <ul> <li>Klar för fakturening</li> <li>Beräkna normalpris</li> <li>Inmata normalpris</li> <li>Välj inköpspriser</li> </ul>                     |   |   |   |
| Kalkyl A<br>Favorit A<br>Hjalp A | utikelkod:<br>Ienāmning:<br>Intel:<br>I-pris exkl. moms:<br>I-pris inkl. moms:                                                                                                    | SR Skattereduktion -1.00                                                                                                    | Q. *                | <ul> <li>Klar för fakturering</li> <li>Beräkna normalpris</li> <li>Immata normalpris</li> <li>Välj inköpspriser</li> <li>Fast antal</li> </ul> |   |   |   |
| Kalkyl A<br>Favorit A<br>Hjalp A | utikelkod:<br>Ienämning:<br>Intel:<br>Intel:<br>Intel: moms:                                                                                                    | SR Skattereduktion -1.00                                                                                                    | Q. *                | Klar för fakturering Berläkna normalpris Inmäta normalpris INäj inköpspriser Fast antal Intrastat                                              |   |   |   |
| Kalkyi A<br>Favorit A<br>Hjalp A | utikelkod:<br>Ienämning:<br>Intel:<br>Intel:<br>I | SR Skattereduktion -1.00                                                                                                    | Q. *                | Klar för fakturering Beräkna normalpris Inmata normalpris Välj inköpspriser Fast antal Intrastet                                               |   |   |   |
| Kalkyi A<br>Favorit A<br>Hjalp A | utikelkod:<br>Ienāmning:<br>Iuntel:<br>I-pris exkl. moms:<br>Radegenskaper                                                                                                    | SR Skattereduktion -1.00 -1.00 | Q.*                 | Klar för fakturering Beräkna normalpris Inmata normalpris Välj inköpspriser Fast antal Intrastet                                               |   |   |   |

| Radnummer | Тур                                                                                                    |
|-----------|----------------------------------------------------------------------------------------------------|
| 5         | Textrad. Denna används för att skapa luft mellan fakturaraderna och de                                                                                     |
|           | fakturarader som utgör den Preliminära skattereduktionen.                                                                                                  |
| 10        | Textrad. \$-tecknet gör att markören kommer att stanna till vid denna position.<br>Då är det möjligt att ange beloppet för arbetskostnaden inklusive moms. |
| 15        | Artikelrad med "Antal" 1 och kryssrutan "Inmata normalpris" markerad.                                                                                      |

| 720 Kunder      |                   |            |                       |      |             | -               |   | ×         |
|-----------------|-------------------|------------|-----------------------|------|-------------|-----------------|---|-----------|
| Sok kund Q *    | Sven Ande         | rsson      | Tillängsavtal Anteckn | noar |             |                 |   | 999<br>•= |
|                 | Ŧ                 |            |                       |      |             | 🖪 Hämta kontakt | , | -#        |
| 📑 Ny kund       | Företagskod:      | 999        |                       |      | OVT:        |                 |   | ^         |
| E Spara kund    | Företag:          | Sven Ande  | ersson                | ]    | Bild        |                 | 0 | L I       |
| Spara och stäng | Organisationsnr:  | 620101-10  | 01                    | ]    | Söknamn:    | SVEN ANDERSSON  |   |           |
| Ta bort kund    | VAT-nummer:       |            |                       | ]    | Kundinfo 1: |                 |   |           |
|                 | GLN/id:           |            |                       | ]    | Kundinfo 2: |                 |   |           |
| Anteckningar    | ★ Adressuppgifter |            |                       |      |             |                 |   |           |
| C Kundcentral   | Referens:         |            | ٩.*                   | 2    | Telefon:    |                 |   |           |
| Kundetikett     | Landskod:         |            |                       |      | Telefon 2:  |                 |   |           |
| 💡 Karta         | Gatuadress:       | Solgatan   | 23                    | ]    | Fax:        |                 |   |           |
| T Favorit       | Gatupostadress:   | 227 30     | Lund                  | ٩    | E-post:     |                 |   |           |
| P Halo          | Utdelningsadress: | Solgatan 1 | 23                    | ]    | Hemsida:    |                 | 6 | 3         |
| -=              | Postadress:       | 227 30     | Lund                  | Q    | Lân:        |                 |   |           |
| -               | Extra adress:     | Solvallan  | 4:78                  |      | Kommun:     |                 |   |           |
|                 | Land:             |            |                       |      |             |                 |   |           |
|                 | ▼ Gruppering      |            |                       |      |             |                 |   | ~         |
|                 |                   |            |                       |      |             |                 |   |           |

#### 5. Förslag på kundinställningar i rutin 720 Kunder

A

Personnummer krävs av skatteverket, som förslag kan man lägga det i fältet Organisationsnummer och fastighetsbeteckning exempelvis i fältet för Extra adress.

#### Redigera Fakturablanketten i rutin 840 Rapportgenerator

Följande datafält har redigerats fram på fakturablanketten via rutin 840 Rapportgenerator.

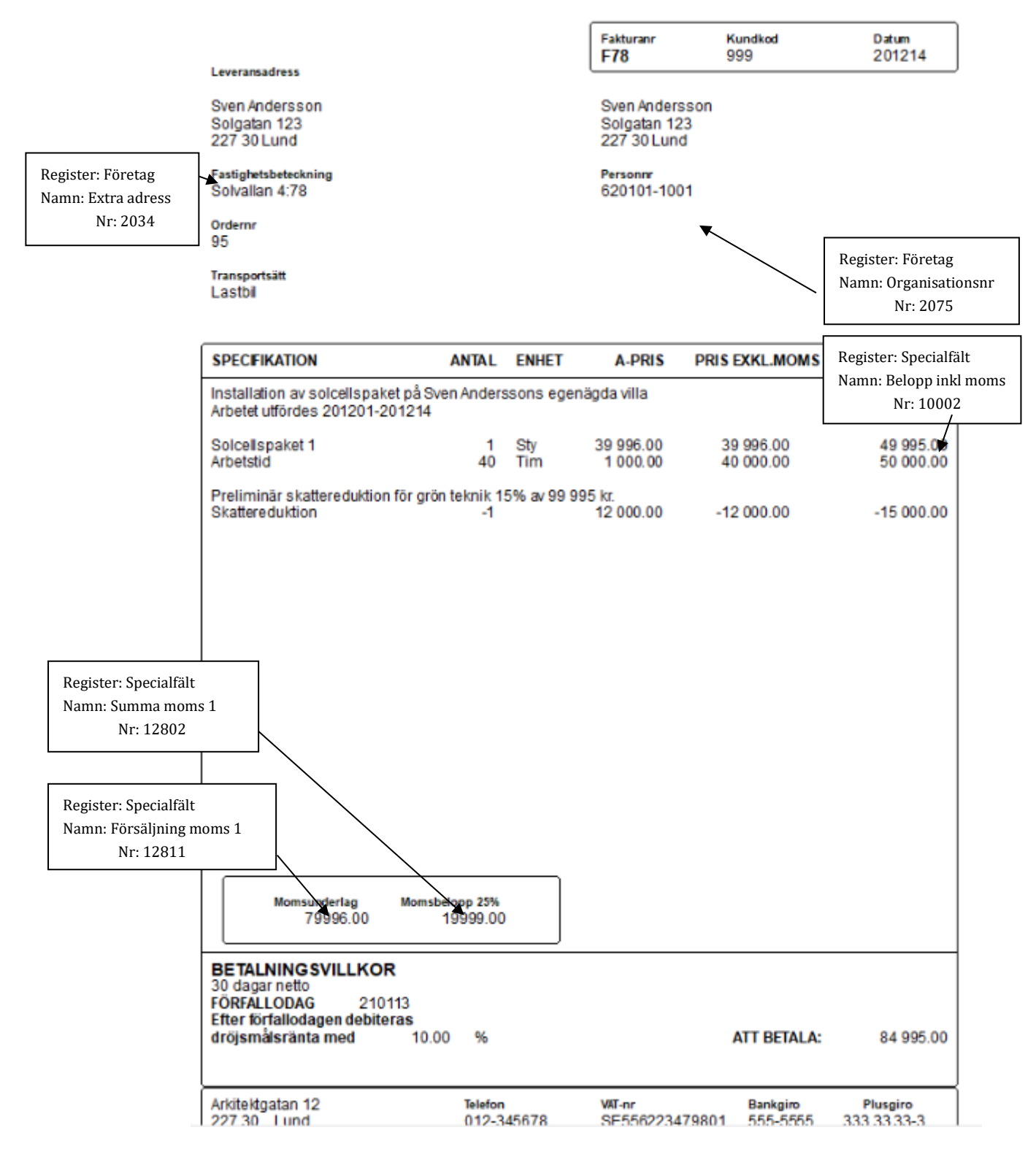

| 3 210 Fakturaunderlag 95 9 | 99 Sven Andersson               |                                                     |                                 |                          |           |                                       |                         | -                      |                    | ×                      |
|----------------------------|---------------------------------|-----------------------------------------------------|---------------------------------|--------------------------|-----------|---------------------------------------|-------------------------|------------------------|--------------------|------------------------|
| Sök ordernumm Q ★          | <b>Faktura</b><br>Sven Andersso | underlag 95                                         |                                 | TB:<br>TG:<br>Prislista: | 41996.0   | 00 SEK   Belopp in<br>62%   Belopp ex | kl. moms:<br>(kl. moms: |                        | 84995.0<br>67996.0 | )0 SEK<br>DO SEK<br>+= |
| 📑 Nytt underlag            |                                 | d 📑 Ny textrad                                      | 🚱 Setartikel                    | 📑 Ta bort                | 💾 Spara   |                                       |                         | □ ☆                    | ÷ ¢                | , <b>•</b> ≣           |
| Ändra underlag             | Artikel:<br>Benämning:          | SR<br>Skattereduktion                               | Q *                             |                          |           |                                       |                         |                        |                    | ^                      |
| Spara underlag             | Antal:                          | -1.00                                               | Rabatt %:                       |                          |           | Enhet:                                |                         |                        | ~                  |                        |
| Spara och stäng            | Kostnad/enh:                    | 0.00                                                | Kostnad:                        |                          | 0.00      | Restnoterat:                          |                         |                        |                    |                        |
| 📑 Ta bort underlag         | Normalpris:                     | 12 000.00                                           | Belopp:                         | -                        | 12 000.00 | Inkl. moms:                           |                         | -15 00                 | 0.00               |                        |
| 🧭 Byt 👻                    | ▼ Radegenskaper                 |                                                     |                                 |                          |           |                                       |                         |                        |                    | _                      |
| 📒 Fakturaunderlag 👻        | Radnummer:                      | 35                                                  | Ack.rad:                        |                          | ~         | Visa transaktione                     | er på faktura           |                        | $\checkmark$       |                        |
| Service -                  | Kategori:<br>Morrskodi          | 2-Ej lagerförda artikla ↓                           | Kalkyltyp:                      |                          | ~         | Debiterbart                           |                         |                        | $\checkmark$       |                        |
| 昌 Skriv ut 💌               | Rad Artikelkod                  | Benämning                                           |                                 |                          | Budget a  | ntal Anta                             | Rab %                   | Belopp                 |                    | ۷<br>عر                |
| ⊖ Centraler 👻              | 5                               | Installation av solcellsp<br>Arbetet utfördes 20120 | oaket på Sven Ander<br>1-201214 | ssons egenägd.           |           |                                       |                         |                        |                    | ^                      |
| ☆ Favorit                  | 15 SP1<br>20 T1                 | Solcellspaket 1<br>Arbetstid                        |                                 |                          |           | 1<br>40                               | )                       | 39 996.00<br>40 000.00 |                    |                        |
| *=                         | 25<br>30                        | Preliminär skattereduk                              | tion för grön teknik            | 15% av 99 995 .          |           |                                       |                         |                        |                    |                        |
|                            | 35 SR                           | Skattereduktion                                     |                                 |                          |           | -1                                    | -                       | 12 000.00              |                    | <b>~</b>               |
|                            |                                 |                                                     |                                 |                          |           |                                       |                         |                        |                    |                        |
|                            |                                 |                                                     |                                 |                          |           |                                       |                         |                        |                    | in the second          |

#### Ordern är registrerad med följande information

| Radnummer | Тур                                                               |
|-----------|-------------------------------------------------------------------|
| 5-12      | Textrader.                                                        |
| 15-20     | Artikelrader med momskod 1.                                       |
| 25-30     | Textrader (setartikel registrerad under punkt 4 ovan har använts. |
| 35        | Artikelrad med momskod R (också ingående i ovan set-artikel.      |

#### Obs!

I rutin 720 Kund och i rutin 781 Projekttyp får inte momskod finnas angiven. Detta för att skattereduktionsraden på ordern ska få korrekt momskod (R).

### Begäran om utbetalning

När kunden har betalt sin del av fakturan ska du skicka in din ansökan till skatteverket. Detta för att få betalt för den del av fakturan som utgör skattereduktionen.

#### Sök via rutin 8125 Fakturaarkivstudion

För att underlätta för dig när du ska fylla i blanketten kan rutin 8125 Fakturaarkivstudion användas. För att få tillgång till rutinen krävs att tillvalsmodulen Fakturaarkiv installerats.

I detta exemplet har vi förutsatt att Extra adress på företagsposten bara används vid skattereduktion för grön teknik.

| 4 8125 Faktura-/Kvittoarkivstudio                |        |                |            |           |               |                    | _    |     |            | ×   |
|--------------------------------------------------|--------|----------------|------------|-----------|---------------|--------------------|------|-----|------------|-----|
| Skattereduktion grön tekn Standard               |        |                |            |           |               |                    |      |     |            | *   |
| 🔍 Sök nu 💾 Spara flik 🖳 Spara flik son           | m 📑 Ny | yflik 🛛 📩 Ta I | oort flik  |           |               | θ 📶 🗎 🌣            |      | ð í | *          | *≣  |
| ▼ Fakt.Senaste bet.datum från - till             | ~      | 201201-201214  |            |           |               |                    |      |     | ٩          | ^   |
| ▼ Fakt.Restbelopp lika med                       | $\sim$ | 0              |            |           |               |                    |      |     | ]          |     |
| <ul> <li>Kundnamn</li> <li>börjar med</li> </ul> | $\sim$ |                |            |           |               |                    |      |     | ]          |     |
| ▼ Kund.Extra adress inte är tom                  | $\sim$ |                |            |           |               |                    |      |     |            |     |
| 🕂 Lägg till villkor                              |        |                |            |           |               |                    |      |     |            | ~   |
| 🕑 Visa faktura/kvitto 🕑 Återutskrift 🖂           | E-post |                |            |           | 😂 Kundcentral | 😂 Order/Projektcen | tral | 0   | <b>?</b> - | *≣  |
| Personnr Senaste bet.dat Extra adress            |        |                | Fakturatyp | Fakturanr | Kundkod       | Kundnamn           |      |     |            | رکل |
| 620101-1001 20-12-11 Solvallan 4:78              |        |                | F          | 79        | 999           | Sven Andersson     |      |     |            |     |
|                                                  |        |                |            |           |               |                    |      |     |            |     |
|                                                  |        |                |            |           |               |                    |      |     |            |     |
|                                                  |        |                |            |           |               |                    |      |     |            |     |
|                                                  |        |                |            |           |               |                    |      |     |            |     |

Anpassa listkontroll × Datafält: Layout: 114 Arkivhuvud Data Längd Register Beteckning Data Beteckning Formatering Fakturatyp #-10455.2075 11401 1 Tkn Upp Arkivhuv.. Personnr Nei Fakturanr 11402 18 Tkn #-10690.4015 Arkivhuv... Senaste bet.d... Nej Ned 11403 8 Tkn Extra adress #-10455.2034 Ordernr Arkivhuv.. Nej Kundkod 11405 10 Tkn Arkivhuv.. Fakturatyp #114.11401 Nej Ta bort Kundnamn 11406 80 Tkn Arkivhuv... Infoga --> Fakturann #114.11402 Nei #114.11405 Projektgrupp 11407 8 Tkn Arkivhuv... Kundkod Nej Ny beräkning.. Ert ordernr 11408 30 Tkn Arkivhuv... Kundnamr #114.11406 Nej Nytt makro Postadress 11409 80 Tkn Arkivhuv.. Ordernr #114.11403 Nej Telefon 11410 25 Tkn Arkivhuv.. Fakturadatum #114.11411 Nej #114.11431 Fakturadatum 11411 6 Tkn Arkivhuv... Nettobelopp Nej 3 Tkn #114.11433 11412 Arkivhuv... Bruttobelopp Nej Kundtyp 11413 3 Tkn #114.11435 Nej Projekttyp Arkivhuv... Valuta Färglägg datafält Ansvarig 11414 4 Tkn Arkivhuv.. Säljare 11415 4 Tkn Arkivhuv... Er referens 11416 40 Tkn Arkivhuv... Projektnamn 11417 40 Tkn Arkivhuv.. Återställ till grundformat... ОК Avbryt

Klicka sedan på knappen "Visa" och du får all information du behöver när fakturan visas.

Välj "Anpassa listkontrollen" via verktygspaletten. Infoga fält för Personnr, Senaste bet.datum och Fastighetsbeteckning.

#### Eller via rutin 8123 Bokföringsstudion

Om tillvalsmodul Fakturaarkiv inte finns installerad kan rutin 8123 Bokföringsstudion användas. Skillnaden är att här kan du endast få information om vilka fakturanummer du ska begära utbetalning för. Information om personnummer, pris för arbetet med mera får du utläsa från era manuellt arkiverade fakturakopior.

| 8123 Journalbokföringsstudio               |                    |                                     |         | -         |            | ×   |
|--------------------------------------------|--------------------|-------------------------------------|---------|-----------|------------|-----|
| Skattereduktion grön tekn Star             | ndard              |                                     |         |           |            | *≣  |
| 🔍 Sök nu 💾 Spara flik                      | 🖺 Spara flik som 📑 | Ny flik 📑 Ta bort flik              | θ 📶 🛯 🌣 | 🗖 Ö       | * *        | *≣  |
| <ul> <li>Rutinkod</li> </ul>               | lika med 🗸 🗸       | KF                                  |         |           | ٩          | ^   |
| <ul> <li>Fakt.Senaste bet.datum</li> </ul> | från - till 🗸 🗸    | 201201-201214                       |         |           | ٩          |     |
| <ul> <li>Fakt.Restbelopp</li> </ul>        | lika med 🗸 🗸       | 0                                   |         |           |            |     |
| ▼ Konto                                    | lika med 🗸 🗸       | 1513                                |         |           | ٩          |     |
| Lägg till villkor                          |                    |                                     |         |           |            | ~   |
| 🕒 Visa faktura 👻 🖉 Stäng                   | fakturabild        |                                     | 😂 Cer   | ntraler 👻 | <b>9</b> - | *≣  |
| Rutinkod Datum Typ                         | Fakt.nr Kor        | o Objekt Avdelning Belopp Journalnr | Ordernr |           |            | لكر |
| KF 20-12-14 F                              | 79 151             | 15 000.00                           | 95      |           |            | ^   |
|                                            |                    |                                     |         |           |            |     |
|                                            |                    |                                     |         |           |            |     |
|                                            |                    |                                     |         |           |            |     |
|                                            |                    |                                     |         |           |            |     |
|                                            |                    |                                     |         |           |            |     |
|                                            |                    |                                     |         |           |            |     |

#### Inbetalningen ifrån Skatteverket

Registrera inbetalningen från Skatteverket som ett verifikat i rutin 910 Registrera verifikat.

## Frågor och svar

#### Hur gör jag för att kunna ha reskontrabevakning och registrera inbetalningen från Skatteverket i rutin 220 Inbetalning.

- 1. Registrera Skatteverket som kund i rutin 720 Kunder och ange kundkonto t.ex 1514 om du vill särskilja denna bokföring ifrån övriga, annars kan kundkonto 1510 användas.
- 2. I rutin 210 Fakturaunderlag registreras en faktura med artikel SR. Den här gången ska artikelraden registreras med positivt antal och belopp. Den totalsumma som Skatteverket ska återbetala registreras på fakturan . Skriv ut fakturan och behåll den som en internfaktura.

Bokföringen blir enligt följande:

| 1514 | 15 000  |  |  |
|------|---------|--|--|
| 1513 | -15 000 |  |  |

När sedan inbetalning kommer från skatteverket, registreras den i rutin 220 Inbetalning. Då har du en bevakning på om hela eller endast en del av ansökningen blev betald.